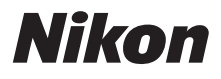

# Guide de démarrage rapide

| Vérification du contenu de l'emballage | 3  |
|----------------------------------------|----|
| Premiers pas                           | 6  |
| Prise de vue et visualisation          | 14 |
| Utilisation de ViewNX 2                | 21 |
| Autres fonctions                       | 27 |
| Pour votre sécurité                    | 36 |

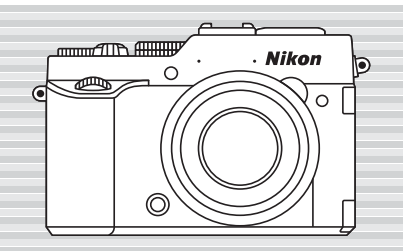

COOLPIX P7800

Fr

Nous vous remercions d'avoir acheté l'appareil photo numérique Nikon COOLPIX P7800. Ce guide décrit les procédures que vous devez accomplir lorsque vous utilisez l'appareil photo pour la première fois. Pour une utilisation adéquate, lisez attentivement les informations fournies dans « Pour votre sécurité » ( $\square$ 36) avant d'utiliser l'appareil photo.

#### Itéléchargement du « Manuel de référence »

Pour obtenir des informations plus détaillées, reportez-vous au Manuel de référence du COOLPIX P7800 (format PDF). Vous pouvez télécharger le Manuel de référence du site Web de Nikon, et le consulter avec Adobe Reader.

Téléchargement et consultation du « Manuel de référence ».

1 Démarrez l'ordinateur et accédez à l'URL ci-dessous.

http://nikonimglib.com/manual/

- 2 Sélectionnez une langue et le nom du produit, puis téléchargez le Manuel de référence.
- 3 Double-cliquez sur l'icône du document téléchargé.

#### Assistance utilisateur Nikon

Visitez le site Web ci-dessous pour enregistrer votre appareil photo et vous tenir au courant des dernières nouveautés. Vous y trouverez des réponses aux foires aux questions (FAQ) et vous pourrez nous contacter pour obtenir une assistance technique.

#### http://www.europe-nikon.com/support

#### Avis important concernant les accessoires

Les appareils photo Nikon COOLPIX ont été conçus selon les normes les plus strictes et comprennent des circuits électroniques complexes. Seuls les accessoires Nikon (comprenant chargeurs, accumulateurs et adaptateurs secteur) sont certifiés par Nikon et compatibles avec votre appareil photo numérique Nikon COOLPIX. Ces accessoires ont été construits et prouvés être utilisables selon les exigences des circuits électroniques de nos appareils photo.

# Vérification du contenu de l'emballage

S'il manque des pièces, contactez le magasin où vous avez acheté l'appareil photo.

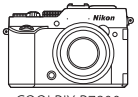

COOLPIX P7800 Appareil photo numérique (avec volet de la griffe flash BS-1)

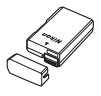

Accumulateur Li-ion rechargeable EN-EL14 (avec cache-contacts)

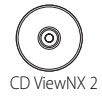

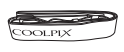

Courroie de l'appareil photo

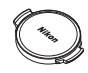

Bouchon d'objectif LC-CP26 (fixé au boîtier de l'appareil photo)

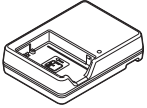

Chargeur d'accumulateur MH-24\*

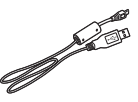

Câble USB UC-E16

• Guide de démarrage rapide (ce guide)

- Garantie
- \* Un adaptateur de prise secteur est fourni si l'appareil photo a été acheté dans un pays ou une région où un adaptateur de prise secteur est nécessaire. La forme de l'adaptateur de prise secteur varie en fonction du pays ou de la région d'achat (<sup>16</sup>)6.

**REMARQUE :** aucune carte mémoire Secure Digital (SD), appelée par la suite « carte mémoire », n'est fournie.

: cette icône indique que des informations supplémentaires sont disponibles dans d'autres sections du présent guide.

# Descriptif de l'appareil photo

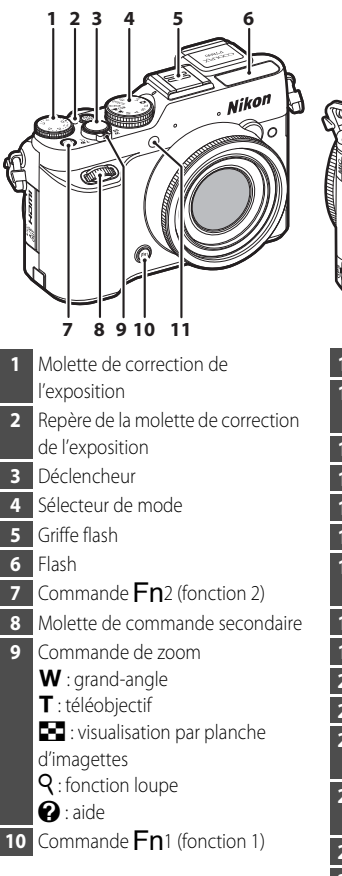

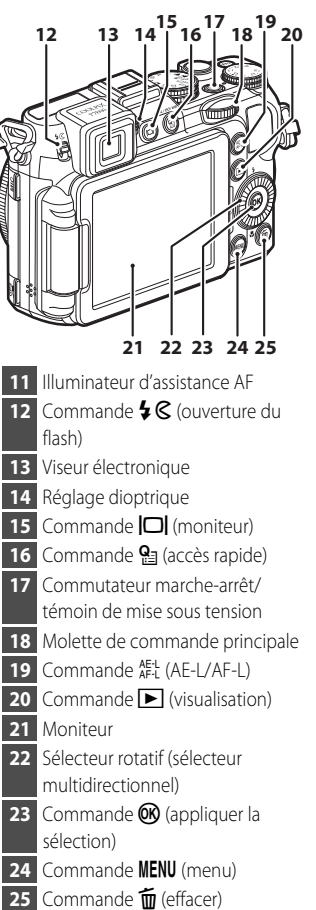

4

# Ouverture et réglage de l'inclinaison du moniteur

Vous pouvez modifier l'orientation et l'inclinaison du moniteur. Cette fonction est pratique lorsque l'appareil photo est tenu haut ou bas pour prendre des autoportraits.

Pour la prise de vue normale, repliez l'écran du moniteur contre l'appareil photo, face vers l'extérieur (③).

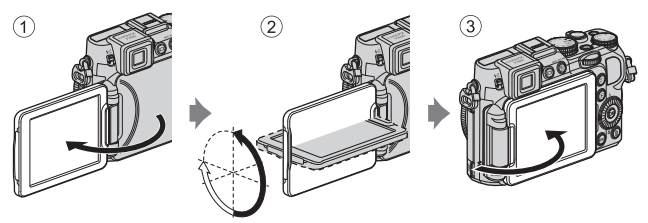

Lorsque vous n'utilisez pas l'appareil photo ou que vous le transportez, repliez l'écran du moniteur contre l'appareil photo, face vers l'intérieur afin d'éviter de le rayer ou de le salir.

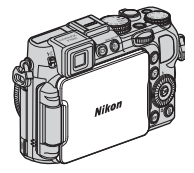

#### Remarques concernant le moniteur

- Lorsque vous déplacez le moniteur, ne forcez pas et tournez-le lentement dans la plage réglable afin de ne pas abîmer la connexion.
- Si vous tournez le moniteur avec un câble branché dans le connecteur du microphone externe ou dans la prise pour accessoire, le moniteur risque d'être gêné par le câble ou le cache. Ne forcez pas sur le câble ou le connecteur de l'appareil photo.

# **Premiers pas**

# Étape 1 Charge de l'accumulateur

**1.1** Préparez le chargeur d'accumulateur fourni.

Si un adaptateur de prise secteur\* est fourni avec votre appareil photo, branchez-le sur la prise du chargeur d'accumulateur. Enfoncez fermement l'adaptateur de prise secteur jusqu'à ce qu'il soit correctement fixé. Une fois qu'ils sont connectés, toute tentative de retrait forcé de l'adaptateur de prise secteur pourrait endommager le produit.

 La forme de l'adaptateur de prise secteur varie en fonction du pays ou de la région d'achat de l'appareil photo.

Cette étape peut être omise si l'adaptateur de prise secteur est fixé en permanence au chargeur d'accumulateur.

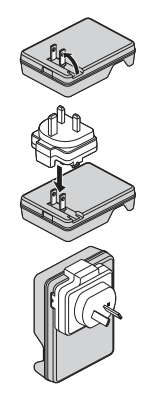

**1.2** Tout en appuyant sur l'accumulateur (①), insérez-le dans le chargeur d'accumulateur (②).

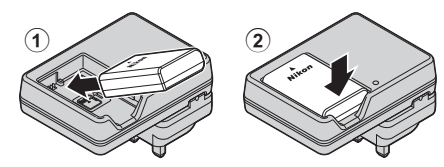

- **1.3** Branchez le chargeur d'accumulateur sur une prise électrique.
  - Le témoin CHARGE commence à clignoter au début du chargement.
  - Le témoin CHARGE s'allume une fois le chargement terminé. Un accumulateur totalement déchargé est rechargé en environ 1 heure et 30 minutes.

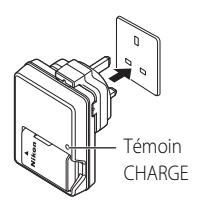

**1.4** Une fois le chargement terminé, retirez l'accumulateur puis débranchez le chargeur d'accumulateur de la prise électrique.

# Étape 2 Fixation de la courroie de l'appareil photo

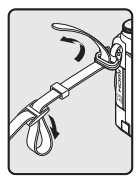

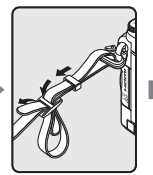

and a second

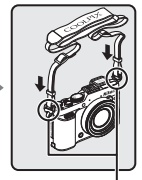

Fixez la courroie en deux points.

# *Étape* 3 Insertion de l'accumulateur et de la carte mémoire

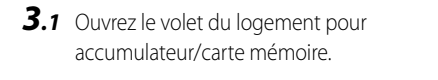

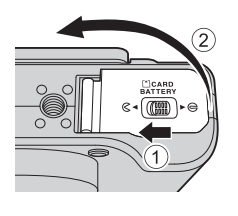

- 3.2 Insérez l'accumulateur.
  - Poussez le loquet orange de l'accumulateur dans le sens indiqué par la flèche (①), puis insérez complètement l'accumulateur (②).
  - Lorsque l'accumulateur est correctement inséré, il se verrouille en place.

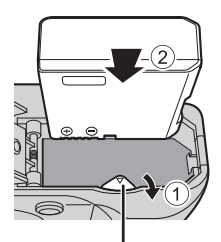

Loquet de l'accumulateur

Number of the second second se

- **3.3** Insérez la carte mémoire.
  - Faites glisser la carte mémoire jusqu'à ce qu'elle se verrouille en émettant un déclic.

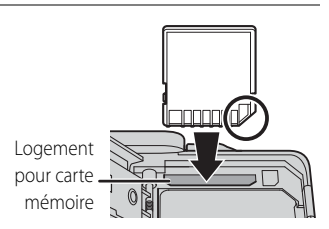

▲ Insérez la carte mémoire dans le bon sens L'insertion de la carte mémoire à l'envers risque d'endommager l'appareil photo et la carte elle-même.

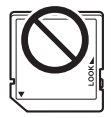

- **3.4** Refermez le volet du logement pour accumulateur/carte mémoire.
  - Lorsque le volet du logement pour accumulateur/carte mémoire est ouvert, l'appareil photo ne peut pas être mis sous tension.

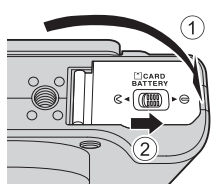

• Les images sont enregistrées dans la mémoire interne (environ 86 Mo) si aucune carte mémoire n'est insérée dans l'appareil photo.

### Retrait de l'accumulateur et de la carte mémoire

Mettez l'appareil photo hors tension et vérifiez que le témoin de mise sous tension et le moniteur sont éteints, puis ouvrez le volet du logement pour accumulateur/carte mémoire.

#### Attention à la température élevée

L'appareil photo, l'accumulateur et la carte mémoire peuvent être chauds immédiatement après que vous avez utilisé l'appareil photo.

#### Retrait de l'accumulateur

 Poussez le loquet de l'accumulateur dans le sens indiqué par la flèche (①) pour éjecter l'accumulateur (②).

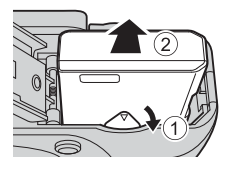

#### Retrait de la carte mémoire

 Appuyez légèrement sur la carte mémoire (①) pour l'éjecter partiellement (②).

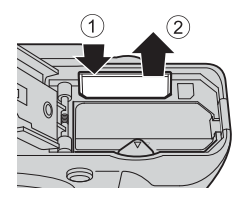

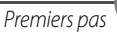

## Étape 4 Mise sous tension de l'appareil photo

- **4.1** Ouvrez le moniteur et retirez le bouchon d'objectif.

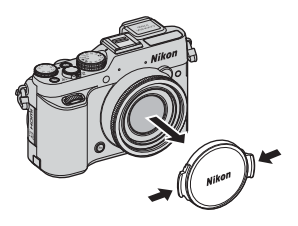

- **4.2** Appuyez sur le commutateur marche-arrêt.
  - Le moniteur s'allume.
  - Pour éteindre l'appareil photo, appuyez de nouveau sur le commutateur marche-arrêt.

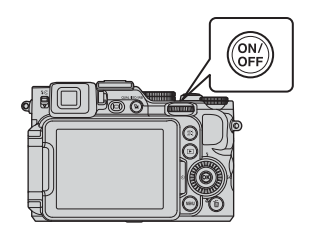

### Bouchon d'objectif

Lorsque vous ne prenez pas de photo, protégez l'objectif à l'aide du bouchon.

#### Fonction d'extinction automatique

- Si aucune opération n'est effectuée pendant une période donnée, le moniteur s'éteint, l'appareil photo passe en mode veille et le témoin de mise sous tension clignote. Si aucune opération n'est exécutée pendant 3 minutes supplémentaires, l'appareil photo s'éteint automatiquement.
- Pour sortir le moniteur du mode veille, effectuez l'une des opérations suivantes :
  - Appuyez sur le commutateur marche-arrêt, le déclencheur, ou la commande .
  - Tournez le sélecteur de mode.
  - Ouvrez ou fermez le moniteur.

# Étape 5 Réglage de la langue, de la date et de l'heure

Lorsque vous mettez l'appareil photo sous tension pour la première fois, l'écran de de sélection de la langue et l'écran de réglage de la date et de l'heure pour l'horloge de l'appareil photo s'affichent. Utilisez le sélecteur rotatif pour sélectionner les réglages.

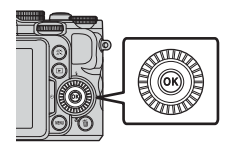

• Si vous quittez sans régler la date et l'heure, O clignote lorsque l'écran de prise de vue apparaît.

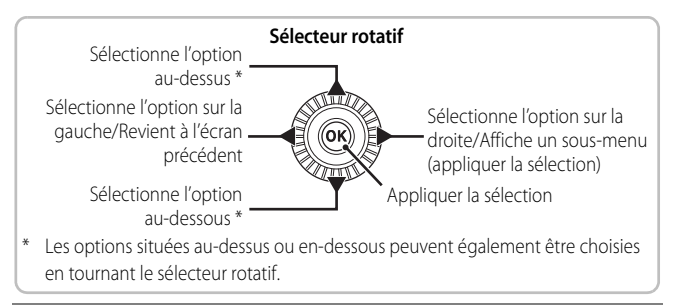

5.1 Utilisez le sélecteur multidirectionnel ▲▼ pour sélectionner la langue souhaitée et appuyez sur .

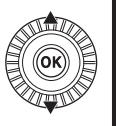

| Langue/Language |  |
|-----------------|--|
| Ελληνικά        |  |
| Français        |  |
| Indonesia       |  |
| Italiano        |  |
| Magyar          |  |
| Nederlands      |  |
| MINI Annuler    |  |
|                 |  |

#### **5.2** Sélectionnez **Oui** et appuyez sur **®**. Fuseau horaire et date Choisir le fuseau horaire et programmer la date et l'heure ? Oui Non 🕅 🕅 Annuler **5.3** Sélectionnez le fuseau A horaire de votre domicile et London Casablanca appuyez sur 🛞. • Pour activer la fonction d'heure d'été, appuyez sur ▲. Lorsque la fonction d'heure Retou d'été est activée, 🗣 s'affiche au-dessus de la carte. Pour désactiver la fonction d'heure d'été, appuyez sur ▼.

**5.4** Sélectionnez le format de la date et appuyez sur 🔞.

| Form  | Format de la date 🛛 📼 |  |  |
|-------|-----------------------|--|--|
| Y/M/D | Année/mois/jour       |  |  |
| M/D/Y | Mois/jour/année       |  |  |
| D/M/Y | Jour/mois/année       |  |  |
|       |                       |  |  |
|       |                       |  |  |
|       |                       |  |  |

- **5.5** Réglez la date et l'heure, et appuyez sur **™**.
  - Sélectionnez un champ : appuyez sur (la sélection s'effectue selon la séquence suivante J, M, A, heure et minute).
  - Réglez la date et l'heure : appuyez sur La date et l'heure peuvent également être modifiées à l'aide de la molette de commande principale ou du sélecteur multidirectionnel.
  - Confirmez le réglage : sélectionnez le champ minute, puis appuyez sur 🕅.

### 5.6 Sélectionnez Oui et appuyez sur 🛞.

 Une fois les réglages terminés, l'objectif s'ouvre et l'appareil photo passe en mode de prise de vue.

| Date et heure |   |
|---------------|---|
| 15/11/2013    |   |
| OK            | ? |
|               |   |
|               |   |
| Oui           |   |
| Non           |   |
| Oui<br>Non    |   |

#### Impression de la date sur les images pendant la prise de vue

Une fois la date et l'heure réglées, appuyez sur MENU pour afficher le menu ♀ (configuration), puis réglez le paramètre Imprimer la date (□33).

- Utilisez le sélecteur rotatif pour sélectionner et définir les options de menu.
- Appuyez sur MENU pour quitter le menu.

#### Modification de la date, de l'heure ou de la langue

Appuyez sur MENU pour afficher le menu ♥ (configuration) puis réglez Langue/ Language ou Fuseau horaire et date (□33).

L'étape suivante explique les opérations de base pour la prise de vue en mode (auto).

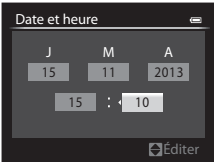

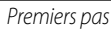

# Prise de vue et visualisation

#### Tournez le sélecteur de mode et alignez Étape 1 l'icône 🖸 (auto) sur le repère

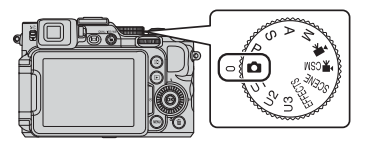

# Étape 2 Vérifiez le niveau de charge de l'accumulateur et le nombre de vues restantes

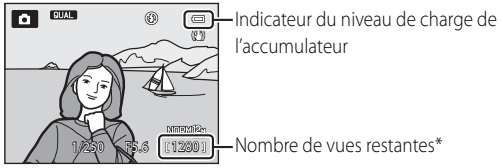

Lorsque les données sont enregistrées dans la mémoire interne, l'icône III s'affiche.

#### Indicateur du niveau de charge de l'accumulateur

| Affichage                            | Description                                                    |
|--------------------------------------|----------------------------------------------------------------|
|                                      | Niveau de charge de l'accumulateur élevé.                      |
|                                      | Niveau de charge de l'accumulateur faible.                     |
| ❶<br>L'accu/pile est<br>déchargé(e). | Impossible de prendre des photos.<br>Rechargez l'accumulateur. |

#### Affichage du moniteur

Appuyez sur **Fn**<sup>2</sup> pour passer du mode afficher au mode masquer la photo et les informations de prise de vue affichées sur le moniteur, ou inversement.

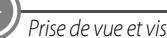

### Flash intégré

Si vous avez besoin du flash, par exemple dans des endroits sombres ou lorsque le sujet est à contre-jour, appuyez sur la commande

**\$** (ouverture du flash) pour ouvrir le flash.

• Lorsque vous n'utilisez pas le flash, poussez-le légèrement pour l'abaisser jusqu'à ce qu'il se verrouille.

# Basculement entre le moniteur et le viseur (commande 🖂)

Vous pouvez utiliser le viseur en cas de forte luminosité à ciel ouvert empêchant de voir correctement le moniteur.

Chaque fois que vous appuyez sur **D**, l'affichage passe du moniteur au viseur, et vice-versa.

 Lorsque vous repliez l'écran du moniteur contre l'appareil photo, face vers l'intérieur, l'affichage dans le moniteur passe au viseur.

## Réglage dioptrique du viseur

Lorsque l'image dans le viseur est difficile à voir, tournez le réglage dioptrique pour effectuer le réglage en regardant dans le viseur.

• Veillez à ne pas vous faire mal à l'œil avec vos doigts ou vos ongles.

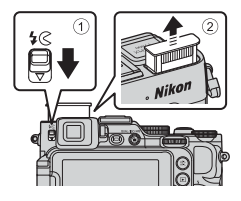

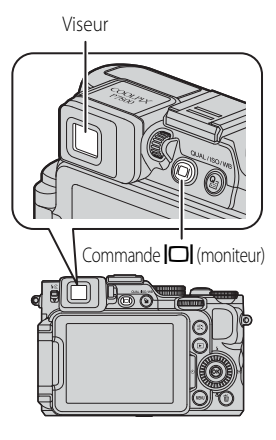

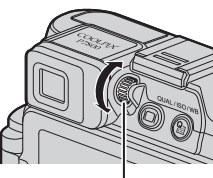

Réglage dioptrique

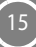

# Étape 3 Cadrez une photo

#### **3.1** Tenez l'appareil photo fermement.

- Veillez à ne pas mettre les doigts et d'autres objets sur l'objectif, le flash, l'illuminateur d'assistance AF, le microphone, et le haut-parleur.
- Pour prendre des photos en orientation portrait (« verticale »), tournez l'appareil photo de sorte que le flash se trouve au-dessus de l'objectif.

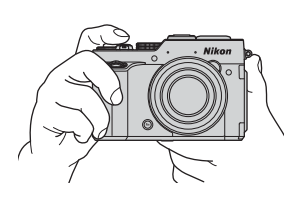

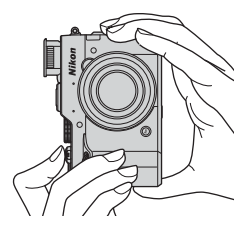

**3.2** Cadrez la photo.

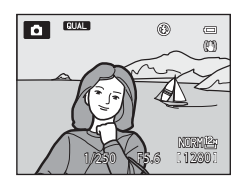

#### Utilisation du zoom

- Pour effectuer un zoom avant plus près du sujet : Zoom arrière Zoom avant positionnez la commande de zoom sur
   T (téléobjectif)
- Pour effectuer un zoom arrière et afficher une zone plus grande : positionnez la commande de zoom sur W (grand-angle)

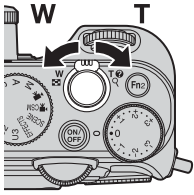

# Étape 4 Effectuez la mise au point et la prise de vue

- **4.1** Appuyez sur le déclencheur à mi-course.
  - Lorsque la mise au point est effectuée sur le sujet, la zone de mise au point incluant le sujet ou l'indicateur de mise au point apparaît en vert (plusieurs zones de mise au point peuvent apparaître en vert).
  - Lorsque vous utilisez le zoom numérique, l'appareil photo effectue la mise au point sur le sujet au centre de la vue et la zone de mise au point ne s'affiche pas. Une fois la mise au point effectuée,

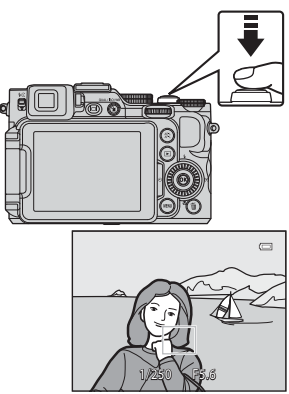

l'indicateur de mise au point apparaît en vert.

• Si la zone de mise au point ou l'indicateur de mise au point clignote en rouge, l'appareil photo ne peut pas effectuer la mise au point. Modifiez la composition et réessayez d'appuyer sur le déclencheur à mi-course.

### **4.2** Sans lever le doigt, appuyez sur le déclencheur jusqu'au fond.

#### Affichage de l'état du flash

Lorsque vous appuyez sur le déclencheur à mi-course, vous pouvez vérifier l'état du flash grâce à l'icône du mode de flash située en haut du moniteur.

- Allumé : le flash se déclenche en fonction du mode de flash lorsque vous appuyez sur le déclencheur jusqu'en fin de course. Lorsque l'option **\$AUTO** (auto) est sélectionnée. le flash se déclenche lorsque **3** s'affiche.
- Clignotant : le flash est en cours de chargement. Impossible de prendre des photos.
- Éteint : le flash ne se déclenche pas lorsqu'une image est prise.

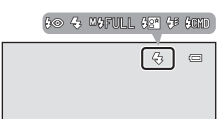

### 🖉 Mise au point

Pour régler la mise au point et l'exposition (vitesse d'obturation et valeur d'ouverture), appuyez sur le déclencheur à mi-course.

La zone de mise au point varie selon le mode de prise de vue.

L'appareil photo sélectionne automatiquement les zones de mise au point (jusqu'à 9) qui contiennent le sujet le plus proche lorsque vous appuyez sur le déclencheur à mi-course en mode (auto).

#### Attention à la température élevée

Si vous prenez des images de façon répétée avec le flash sur une courte période de temps, le flash et sa partie périphérique deviennent chauds. Avant de refermer le flash, laissez-les refroidir.

# Étape 5 Visualisez des images

- **5.1** Appuyez sur la commande▶ (visualisation).
  - Si vous appuyez sur la commande 
     (visualisation) et la maintenez enfoncée alors que l'appareil photo est éteint, il s'allume en mode de visualisation.

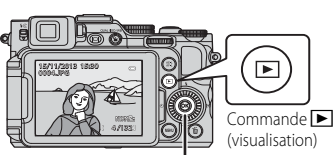

Sélecteur multidirectionnel

eteint, il s'allume en mode de visualisation.

- **5.2** Utilisez le sélecteur multidirectionnel pour Affiche l'image précédente sélectionner une image à afficher.
  - Appuyez sur A V <>>> et maintenez-les enfoncés pour faire défiler rapidement les images.
  - Vous pouvez aussi sélectionner les images en tournant le sélecteur multidirectionnel ou la molette de commande.
  - Pour revenir en mode de prise de vue, appuyez sur la commande 
    ou sur le déclencheur.

#### Changement des informations sur le moniteur

Appuyez sur **Fn**<sup>2</sup> pour passer du mode afficher au mode masquer la photo et les informations de prise de vue affichées sur le moniteur, ou inversement.

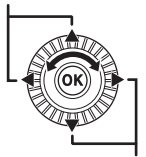

Affiche l'image suivante

19

# Étape 6 Supprimez une image

**6.1** Appuyez sur **i** pour effacer l'image actuellement affichée sur le moniteur.

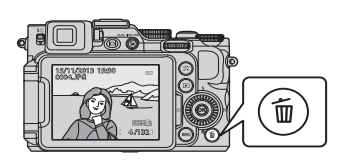

- 6.2 Utilisez le sélecteur multidirectionnel
   ▲ ▼ pour sélectionner Oui et appuyez sur <sup>®</sup>.
  - Vous ne pouvez pas récupérer l'image supprimée.
  - Pour annuler, sélectionnez Non et appuyez sur OS.

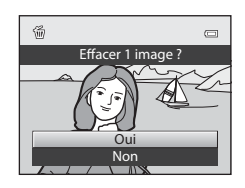

#### Suppression d'images multiples

Pour supprimer plusieurs images, sélectionnez **Effacer** dans le menu Visualisation (CC 32).

# Étape 7 Mettez l'appareil photo hors tension

Appuyez sur le commutateur marche-arrêt pour mettre l'appareil photo hors tension.

 Lorsque le flash est ouvert, poussez-le légèrement pour l'abaisser.

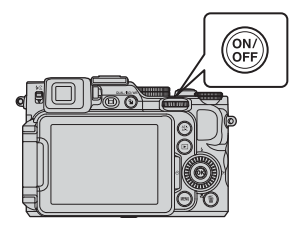

# **Utilisation de ViewNX 2**

ViewNX 2 est une solution logicielle tout-en-un qui permet de transférer, d'afficher, d'éditer et de partager des images. Installez ViewNX 2 à l'aide du CD-ROM de ViewNX 2.

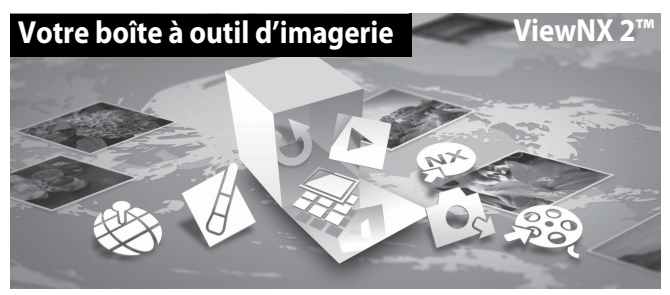

# Étape 1 Installation de ViewNX 2

#### Systèmes d'exploitation compatibles

#### Windows

Windows 8, Windows 7, Windows Vista, Windows XP

#### Macintosh

Mac OS X 10.6, 10.7, 10.8

Consultez le site Web de Nikon pour des détails sur les conditions système requises ainsi que pour connaître les informations les plus récentes en matière de compatibilité du système d'exploitation.

21

- **1.1** Démarrez l'ordinateur, puis insérez le CD-ROM de ViewNX 2 dans le lecteur de CD-ROM.
  - Windows : si des instructions relatives à l'utilisation du CD-ROM s'affichent dans la fenêtre, suivez-les afin de passer à la fenêtre d'installation.
  - Mac OS : lorsque la fenêtre ViewNX 2 s'affiche, double-cliquez sur l'icône Welcome.
- **1.2** Choisissez une langue dans la boîte de dialogue de sélection de la langue pour ouvrir la fenêtre d'installation.
  - Si la langue souhaitée n'est pas disponible, cliquez sur Sélection de votre région pour choisir une autre région et sélectionnez la langue souhaitée (le bouton Sélection de votre région n'est pas disponible dans la version européenne).
  - Cliquez sur **Suivant** pour afficher la fenêtre d'installation.

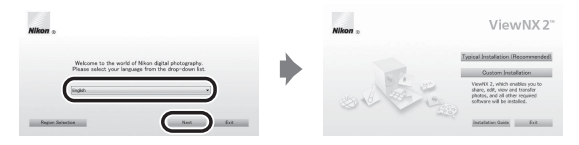

- **1.3** Lancez le programme d'installation.
  - Nous vous recommandons de cliquer sur **Guide d'installation** dans la fenêtre d'installation pour consulter la configuration système requise et les rubriques d'aide dédiées à l'installation avant d'installer ViewNX 2.
  - Cliquez sur Installation par défaut (recommandée) dans la fenêtre d'installation.
  - Suivez les instructions à l'écran pour installer le logiciel.
- **1.4** Quittez le programme d'installation lorsque l'écran confirmant que l'installation est terminé s'affiche.
  - Windows : cliquez sur Oui.
  - Mac OS : cliquez sur OK.

Les logiciels suivants sont installés :

- ViewNX 2 (comprenant les trois modules ci-dessous)
  - Nikon Transfer 2 : permet de transférer des images vers l'ordinateur
  - ViewNX 2 : permet d'afficher, d'éditer et d'imprimer des images transférées
  - Nikon Movie Editor : permet d'éditer de manière basique des vidéos transférées
- Panorama Maker (pour la création d'un panoramique unique constitué d'une série d'images prises dans le mode Scène Panoramique assisté)

**1.5** Retirez le CD-ROM de ViewNX 2 du lecteur de CD-ROM.

# Étape 2 Transfert d'images vers l'ordinateur

- **2.1** Choisissez le mode de copie des images sur l'ordinateur. Les modes suivants sont disponibles :
  - Connexion USB directe : éteignez l'appareil photo et vérifiez que la carte mémoire est insérée dedans. Connectez l'appareil photo à l'ordinateur à l'aide du câble USB fourni. L'appareil photo s'allume automatiquement. Pour transférer des images enregistrées dans la mémoire interne de l'appareil photo, retirez la carte mémoire de l'appareil photo avant de le connecter à l'ordinateur.

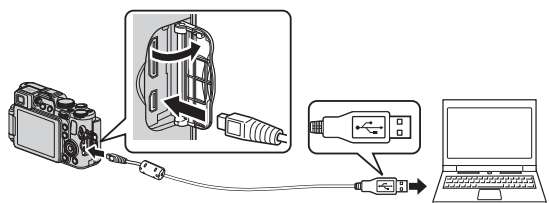

- Logement pour carte SD : si votre ordinateur est équipé d'une carte SD, la carte peut être insérée directement dans la fente.
- Lecteur de carte SD : connectez un lecteur de carte (disponible séparément auprès d'un fournisseur tiers) à l'ordinateur et insérez la carte mémoire.

Si un message vous invitant à choisir un programme s'affiche, sélectionnez Nikon Transfer 2.

Avec Windows 7

Si la boîte de dialogue ci-contre s'affiche, suivez la procédure ci-dessous pour sélectionner Nikon Transfer 2.

- If a control is the end of the last of the end of the end of the
- 1 Sous Importer vos images et vos vidéos, cliquez sur

Modifier le programme. Une boîte de dialogue de sélection du programme s'affiche ; sélectionnez Importer le fichier avec Nikon Transfer 2, puis cliquez sur OK.

2 Double-cliquez sur Importer le fichier.

Si la carte mémoire contient un grand nombre d'images, l'activation de Nikon Transfer 2 peut prendre du temps. Patientez jusqu'au démarrage de Nikon Transfer 2.

### Connexion du câble USB

La connexion risque de ne pas être reconnue lorsque l'appareil est connecté à un ordinateur via un hub USB.

25

- 2.2 Transférez les images vers l'ordinateur.
  - Vérifiez que le nom de l'appareil photo ou du disque amovible connecté s'affiche bien dans le panneau « Source » de la barre de titres « Options » de Nikon Transfer 2 (①).
  - Cliquez sur Démarrer le transfert (2).

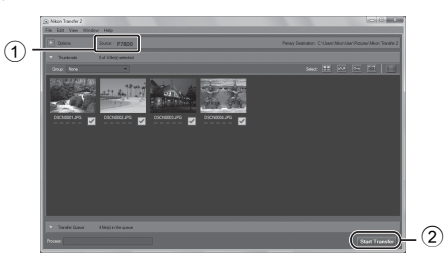

- Par défaut, toutes les images de la carte mémoire sont copiées vers l'ordinateur.
- Les images s'affichent dans ViewNX 2 une fois le transfert terminé.

### **2.3** Coupez la connexion.

- Si l'appareil photo est connecté à l'ordinateur, mettez l'appareil photo hors tension, puis débranchez le câble USB.
- Si vous utilisez un lecteur de carte ou un logement pour carte, choisissez l'option appropriée dans le système d'exploitation de l'ordinateur pour éjecter le disque amovible correspondant à la carte mémoire, puis retirez la carte du lecteur ou du logement.

#### Démarrage manuel de ViewNX 2

- Windows : double-cliquez sur le raccourci ViewNX 2 sur le Bureau.
- Mac OS : cliquez sur l'icône ViewNX 2 dans le Dock.
- Consultez l'aide en ligne pour plus d'informations sur l'utilisation de ViewNX 2.

# **Autres fonctions**

# Fonctions pouvant être réglées à l'aide du sélecteur multidirectionnel

Appuyez sur la commande  $\blacktriangle$  ( $\clubsuit$ ),  $\blacktriangleleft$  ( $\bigstar$ ),  $\blacktriangledown$  ( $\bigstar$ ), ou  $\triangleright$  ( $\boxdot$ ) du sélecteur multidirectionnel lors de la prise de vue pour utiliser les fonctions suivantes.

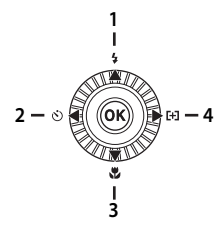

|     |   | Fonction                | Description                                                                                                    |
|-----|---|-------------------------|----------------------------------------------------------------------------------------------------|
| 1   | 4 | Mode de flash           | Les modes de flash disponibles sont les modes<br>\$400 (automatique), \$∞ (auto atténuation yeux rouges),<br>\$ (dosage flash/ambiance), № (manuel), \$™ (synchro<br>lente), \$F (synchro sur le second rideau) et \$CMD (mode<br>contrôleur).<br>• \$CMD (mode contrôleur) peut être utilisé lorsque le<br>mode P, S, A, M, U1, U2 ou U3 est sélectionné. |
| 2 ( |   | Retardateur             | L'appareil photo est muni de retardateurs de 10 s, 2 s, 1 s.                                                                                                    |
|     | હ | Détecteur de<br>sourire | L'appareil photo détecte des visages souriants en mode<br>Priorité visage et le déclenchement s'effectue<br>automatiquement.                                                                                                    |
|     |   | Télécommande            | Il est également possible de déclencher l'appareil photo<br>à l'aide de la télécommande ML-L3 (disponible<br>séparément auprès de Nikon).                                                                                                    |

|   |     | Fonction                 | Description                                                                                                    |
|---|-----|--------------------------|----------------------------------------------------------------------------------------------------|
| 3 | Ŧ   | Mode de mise au<br>point | <ul> <li>Permet de choisir une option parmi AF (autofocus),</li> <li>▲ (distance proche seule), ♥ (macro), ▲ (infini) et</li> <li>MF (mise au point manuelle).</li> <li>MF peut être sélectionné lorsque le mode de prise de vue est P, S, A, M, U1, U2, U3, le mode Effets spéciaux ou le mode Scène Sport.</li> </ul> |
| 4 | (+) | Mode de zones AF         | En modes de prise de vue <b>P</b> , <b>S</b> , <b>A</b> , <b>M</b> , <b>U1</b> , <b>U2</b> , <b>U3</b> et <b>EFFECTS</b> (effets spéciaux), vous pouvez modifier la façon dont l'appareil photo sélectionne la zone de mise au point pour l'autofocus.                                                                  |

# Sélection d'un mode de prise de vue

Lorsque vous positionnez le sélecteur de mode en regard du repère, l'appareil photo passe au mode de prise de vue correspondant, tel que décrit ci-dessous.

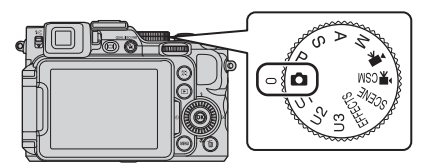

#### 🗖 Mode auto

Utilisé pour la prise de vue générale.

#### SCENE Mode Scène

Les réglages de l'appareil photo sont optimisés en fonction de la scène que vous sélectionnez.

Lorsque vous utilisez le sélecteur automatique, l'appareil photo sélectionne automatiquement le mode scène optimal lorsque vous cadrez une image, simplifiant ainsi la prise de vue à l'aide de réglage adaptés à la scène.

#### **EFFECTS** Effets spéciaux

Des effets peuvent être appliqués aux images lors de la prise de vue.

#### $\mathsf{Mode}\, P,S,A,M$

Ces modes vous permettent de régler avec davantage de précision la vitesse d'obturation et la valeur d'ouverture.

#### Mode U1, U2, U3 Réglages utilisateur

Les combinaisons de réglages qui sont utilisées fréquemment pour la prise de vue peuvent être enregistrées. Les réglages enregistrés peuvent être récupérés immédiatement pour la prise de vue en amenant simplement le sélecteur de mode sur **U1**, **U2** ou **U3**.

#### Mode vidéo

Vous pouvez enregistrer non seulement des vidéos basiques mais aussi des vidéos au ralenti et en accéléré.

#### CSM Mode de réglage vidéo personnalisé

Vous pouvez utiliser le mode auto à priorité ouverture ou le mode manuel, ou bien modifier les réglages pour l'enregistrement des images.

# Fonctions de l'accès rapide de base

### 1 Appuyez sur **P**.

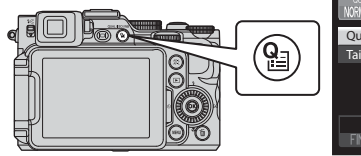

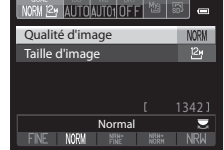

- 2 Utilisez le sélecteur multidirectionnel
   ▲▼ pour accéder aux onglets situés en haut de l'écran.
  - Vous pouvez aussi accéder aux onglets en tournant la molette de commande secondaire.

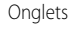

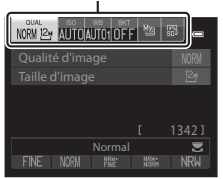

- 3 Utilisez ◀ ► pour sélectionner l'onglet pour la fonction à définir.
  - Vous pouvez aussi sélectionner un onglet en tournant la molette de commande principale.
    - 1 QUAL Qualité d'image/Taille d'image
      - \* Options vidéo s'affiche lorsque vous positionnez le sélecteur de mode sur <sup>\*</sup> **₹** ou **\* ₹** CSM.
    - 2 ISO Sensibilité
    - 3 WB Balance des blancs
    - 4 BKT Bracketing auto
    - 5 🕎 Menu personnalisé
    - 6 🖪 Picture Control

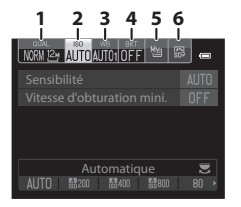

Les fonctions pouvant être définies varient en fonction du mode de prise de vue.

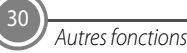

- Utilisez ▲▼ pour sélectionner un élément et changez le réglage à l'aide de ◀▶.
  - Vous pouvez aussi modifier le réglage en tournant la molette de commande principale.

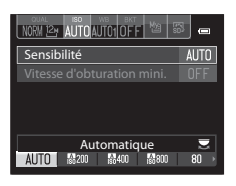

- 5 Une fois les réglages terminés, appuyez sur 🛞 ou 🎦.
  - Vous pouvez aussi appuyer sur le déclencheur pour terminer le réglage.

# Utilisation des menus (la commande MENU)

Utilisez le sélecteur multidirectionnel et 🞯 pour naviguer entre les menus.

### 1 Appuyez sur MENU.

• Le menu correspondant à l'état de l'appareil photo (menu de prise de vue ou de visualisation, par exemple), s'affiche.

Les rubriques de menu qui ne sont pas disponibles apparaissent en gris et ne peuvent pas être sélectionnées.

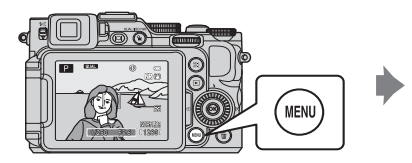

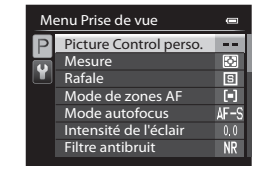

2 Utilisez le sélecteur multidirectionnel pour sélectionner une rubrique de menu.

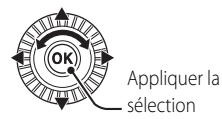

- AV ou rotation : permet de sélectionner un élément au-dessus ou au-dessous.
- • permet de sélectionner un élément à gauche ou à droite, ou de se déplacer entre les niveaux de menu.
- **3** Une fois les réglages terminés, appuyez sur la commande **MENU** ou sur le déclencheur.
  - Appuyez sur le déclencheur pour afficher l'écran de prise de vue.

#### Navigation entre les onglets du menu

Pour afficher un autre menu, tel que le menu configuration, utilisez le sélecteur multidirectionnel pour basculer vers un autre onglet.

Onglets

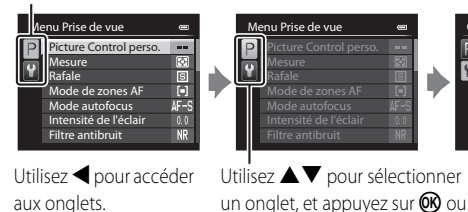

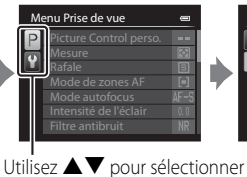

pour appliquer la sélection.

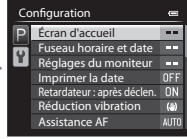

### Types d'onglet

| Pour la prise de vue                                                                                                    | Pour la visualisation                                                                          |
|----------------------------------------------------------------------------------------------------|------------------------------------------------------------------------------------------------|
| Menu Pris     Réglages     Configura       Pictur     Enreg     Écran       Mesu     Réinit     Écran       Rafale     Mode     Régla       Mode     Focale     Imprin       Mode     Infos     Retard       Inten:     Affich     Réduc       Filtre     Affich     Affich                                                                   | Menu Viss<br>P Re<br>P D-I<br>S Ma<br>O Filt<br>A Co<br>Dia<br>S Eff.                          |
| Onglet P:<br>Permet d'afficher les réglages disponibles pour le mode de<br>prise de vue en cours. Selon le mode de prise de vue en<br>cours, l'icône de l'onglet affichée est différente. En mode<br>(auto), seul l'onglet Y s'affiche.<br>Onglet U1/U2/U3:<br>Permet d'afficher les réglages pour le menu spécialisé en<br>mode U1,U2 ou U3. | Onglet :<br>Permet d'afficher les<br>réglages disponibles<br>pour le mode de<br>visualisation. |

Onglet ¥:

Permet d'afficher le menu configuration dans leguel vous pouvez modifier les paramètres généraux.

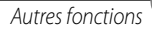

# Mode de visualisation

Les options suivantes sont disponibles en mode de visualisation plein écran.

| Commande | Nom                                       | Fonctions principales                                                                                                    |
|----------|-------------------------------------------|----------------------------------------------------------------------------------------------------|
| W O TO   | Commande de<br>zoom                       | <ul> <li>Positionnez la commande sur T (Q) pour effectuer un zoom avant sur l'image, et sur W (D) pour afficher les images sous la forme d'imagettes ou le calendrier.</li> <li>Permet de régler le volume pour les annotations vocales et la lecture de vidéos.</li> </ul>                                                                                                    |
|          | Sélecteur<br>multidirectionnel            | <ul> <li>Lorsque l'écran de visualisation apparaît :<br/>Modifiez l'image affichée en appuyant sur<br/>la flèche vers le haut (▲), vers la gauche<br/>(◄), vers le bas (▼), vers la droite (►), ou<br/>en tournant le sélecteur multidirectionnel.</li> <li>Lorsque l'écran de réglage apparaît :<br/>Sélectionnez un élément à l'aide de<br/>▲▼◀► ou en tournant le sélecteur<br/>multidirectionnel.</li> <li>Lorsqu'une image agrandie s'affiche :<br/>Déplacez la zone d'affichage.</li> </ul> |
|          | Commande 🕑<br>(appliquer la<br>sélection) | <ul> <li>Permet d'afficher les images individuelles<br/>d'une séquence en mode de visualisation<br/>plein écran.</li> <li>Permet de faire défiler une image prise<br/>avec Panoramique simplifié.</li> <li>Permet de lire des vidéos.</li> <li>Permet de passer des planches<br/>d'imagettes ou de l'affichage de la photo<br/>zoomée au mode de visualisation plein<br/>écran.</li> <li>Lorsque l'écran de réglage apparaît,<br/>appliquez la sélection.</li> </ul>                              |

| Commande | Nom                                  | Fonctions principales                                                                                                    |
|----------|--------------------------------------|----------------------------------------------------------------------------------------------------|
| Ş        | Molette de<br>commande<br>principale | <ul> <li>Permet de sélectionner des images et une date.</li> <li>Permet de changer le facteur d'agrandissement d'une image agrandie.</li> </ul> |
|          | Molette de<br>commande<br>secondaire |                                                                                                    |
| MENU     | Commande <b>MENU</b><br>(menu)       | Permet d'afficher et de masquer le menu.                                                                                                    |
|          | Commande 面<br>(effacer)              | Permet d'effacer une image.                                                                                                    |
| (Fn2)    | Commande <b>Fn</b> 2<br>(fonction 2) | Permet de changer les informations qui<br>s'affichent sur l'écran du moniteur.                                                                  |
|          | Commande 🗖<br>(moniteur)             | Permet de basculer entre le moniteur et le viseur.                                                                                              |

# Pour votre sécurité

Pour ne pas risquer d'endommager votre matériel Nikon ou de vous blesser, vous ou d'autres personnes, prenez soin de lire attentivement les recommandations ci-dessous avant d'utiliser votre matériel. Conservez ces consignes de sécurité dans un endroit facilement accessible à tous ceux qui auront à se servir de ce matériel.

L'importance des conséquences dues au non-respect de ces consignes est symbolisée de la manière suivante :

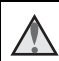

Cette icône signale les consignes qui doivent être impérativement lues avant d'utiliser votre matériel Nikon pour éviter d'éventuels risques physiques.

# DANGER

#### 🛕 En cas de dysfonctionnement du matériel, éteignez-le immédiatement

Si vous remarquez de la fumée ou une odeur inhabituelle se dégageant de l'appareil photo ou du chargeur d'accumulateur, débranchez le chargeur d'accumulateur et retirez l'accumulateur immédiatement en prenant soin de ne pas vous brûler. Continuer à utiliser son matériel dans ce cas peut être dangereux. Une fois la source d'alimentation retirée ou déconnectée, confiez immédiatement votre matériel à un centre de service agréé Nikon pour le faire vérifier.

#### \Lambda Ne démontez pas votre matériel

Toucher les parties internes de l'appareil photo ou du chargeur d'accumulateur peut être extrêmement dangereux. Les réparations doivent être effectuées par des techniciens qualifiés. Si l'appareil photo ou le chargeur d'accumulateur s'ouvre à la suite d'une chute ou de toute autre accident, rapportez le produit à un représentant Nikon agréé, après avoir débranché le produit et/ou retiré l'accumulateur.

#### N'utilisez pas l'appareil photo ou le chargeur d'accumulateur en présence de gaz inflammable

N'utilisez pas de matériel électronique en présence de gaz inflammable car cela risque de provoquer une explosion ou un incendie.

### 🔺 Manipulez la courroie de l'appareil photo avec soin

N'enroulez jamais la courroie autour du cou d'un bébé ou d'un enfant.

#### A Tenez le matériel hors de portée des enfants

Faites extrêmement attention à ce que les bébés ne mettent pas à la bouche l'accumulateur ou d'autres petites pièces.

#### Ne restez pas au contact de l'appareil photo, du chargeur d'accumulateur ou de l'adaptateur secteur pendant des périodes prolongées lorsque ceux-ci sont allumés ou en cours d'utilisation

Certains éléments de ces produits se mettant à chauffer, laisser la peau à leur contact direct pendant de longues périodes peut entraîner des brûlures superficielles.

#### N'exposez pas le produit à des températures extrêmement élevées (par exemple, dans une voiture fermée ou à la lumière directe du soleil)

Le non-respect de cette consigne de sécurité peut provoquer des dommages ou un incendie.

#### \Lambda Manipulez l'accumulateur avec précaution

L'accumulateur peut fuir, surchauffer ou exploser s'il n'est pas manipulé correctement. Respectez les consignes ci-dessous lors de la manipulation de l'accumulateur pour une utilisation avec ce produit :

- Avant de remplacer l'accumulateur, assurez-vous que l'appareil photo est bien hors tension. Si vous utilisez le chargeur d'accumulateur/adaptateur secteur, vérifiez qu'il est bien débranché.
- Utilisez uniquement un accumulateur Li-ion rechargeable EN-EL14 (fourni). Chargez l'accumulateur à l'aide d'un chargeur d'accumulateur MH-24 (fourni). Pour la télécommande ML-L3 (disponible séparément), utilisez uniquement une pile lithium 3 V CR2025.
- Faites attention de ne pas insérer l'accumulateur à l'envers.
- Ne court-circuitez pas/ne démontez pas l'accumulateur et ne tentez pas de retirer ou de rompre l'isolation.
- N'exposez pas l'accumulateur aux flammes ou à des chaleurs excessives.
- Ne l'immergez pas et ne l'exposez pas à l'eau.

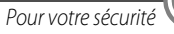

- Remettez en place le cache-contacts lorsque vous transportez l'accumulateur. Ne le transportez pas ou ne le stockez pas à proximité d'objets métalliques tels que des colliers ou des épingles à cheveux.
- L'accumulateur a tendance à fuir lorsqu'il est complètement déchargé. Pour éviter d'endommager votre matériel, prenez soin de retirer l'accumulateur dès qu'il est déchargé.
- Cessez immédiatement toute utilisation si vous remarquez une quelconque modification de l'aspect de l'accumulateur, comme une décoloration ou une déformation.
- En cas de contact du liquide provenant de l'accumulateur endommagé avec des vêtements ou la peau, rincez abondamment et immédiatement à l'eau.

# Respectez les consignes ci-dessous lors de la manipulation du chargeur d'accumulateur

- Ne l'immergez pas et ne l'exposez pas à l'eau. Le non-respect de cette consigne de sécurité peut provoquer un incendie ou une décharge électrique.
- Retirez la poussière se trouvant sur ou près des parties métalliques de la fiche à l'aide d'un chiffon sec. Une utilisation prolongée pourrait provoquer un incendie.
- Ne manipulez pas la fiche et ne vous approchez pas du chargeur d'accumulateur en cas d'orage. Le non-respect de cette consigne de sécurité peut provoquer une décharge électrique.
- Ne le placez pas sous des objets lourds et ne l'exposez pas à la chaleur ou aux flammes. Si l'isolation est endommagée et que les câbles sont exposés, apportez le chargeur à un représentant Nikon agréé pour le faire vérifier. Le non-respect de ces consignes de sécurité peut provoquer un incendie ou une décharge électrique.
- Ne manipulez pas la fiche ou le chargeur d'accumulateur avec les mains humides. Le non-respect de cette consigne de sécurité peut provoquer une décharge électrique.
- N'utilisez pas ce produit avec des convertisseurs de voyage ou des adaptateurs conçus pour convertir d'une tension à une autre, ni avec des transformateurs CC à CA. Le non-respect de cette consigne de sécurité pourrait endommager le produit ou entraîner une surchauffe ou un incendie.

#### \Lambda Utilisez des câbles adaptés

Lors de la connexion aux ports d'entrée et de sortie, n'utilisez que les câbles dédiés, fournis ou vendus par Nikon afin de rester en conformité avec les réglementations relatives au matériel.

### 🔺 Manipulez les pièces mobiles avec le plus grand soin

Faites attention à ne pas coincer vos doigts ou des objets dans le volet de protection de l'objectif ou dans d'autres pièces mobiles.

# 🛕 CD-ROM

Les CD-ROM fournis avec ce matériel ne doivent pas être lus sur un lecteur de CD audio. Leur lecture sur un tel équipement peut entraîner une perte d'audition ou endommager l'équipement.

#### L'utilisation du flash à proximité des yeux du sujet peut provoquer une altération temporaire de la vision

Le flash ne doit pas être à une distance inférieure à 1 m du sujet. Faites tout particulièrement attention lorsque vous photographiez des bébés.

# N'utilisez pas le flash si la fenêtre du flash est en contact avec une personne ou un objet

Le non-respect de cette consigne de sécurité peut provoquer des brûlures ou un incendie.

#### 🛕 Évitez tout contact avec les cristaux liquides

Si le moniteur venait à se casser, veillez à ne pas vous blesser avec le verre et évitez tout contact des cristaux liquides avec la peau, les yeux ou la bouche.

# Coupez l'alimentation lors d'une utilisation dans un avion ou un hôpital

Lorsque vous vous trouvez dans un avion, coupez l'alimentation au décollage et à l'atterrissage.

N'utilisez pas les fonctions réseau sans fil pendant le vol.

Lors d'une utilisation dans un hôpital, suivez les recommandations de l'établissement. Les ondes électromagnétiques émises par cet appareil photo risquent en effet d'interférer avec les systèmes électroniques de l'avion ou des instruments de l'hôpital. Si vous utilisez des périphériques réseau sans fil, retirez-les de l'appareil photo avant d'embarquer dans un avion ou d'entrer dans un hôpital.

# Remarques

# Avis pour les clients en Europe

#### ATTENTION

IL Y A UN RISQUE D'EXPLOSION SI L'ACCUMULATEUR EST REMPLACÉ PAR UN AUTRE DE TYPE INCORRECT.

# DÉBARRASSEZ-VOUS DES ACCUMULATEURS USAGÉS EN SUIVANT LES CONSIGNES.

Ce symbole indique que le matériel électrique et électronique doit être jeté dans les conteneurs appropriés.

Les mentions suivantes s'appliquent uniquement aux utilisateurs situés dans les pays européens :

- Ce produit doit être jeté dans un point de collecte approprié. Il ne doit pas être jeté avec les déchets ménagers.
- Le tri sélectif et le recyclage permettent de préserver les ressources naturelles et d'éviter les conséquences négatives pour la santé humaine et l'environnement, qui peuvent être provoquées par une élimination incorrecte.
- Pour plus d'informations, contactez votre revendeur ou les autorités locales chargées de la gestion des déchets.

Ce symbole sur la batterie indique que la batterie doit être collectée séparément.

Les mentions suivantes s'appliquent uniquement aux utilisateurs situés dans les pays européens :

- Toutes les batteries, qu'elles portent ce symbole ou non, doivent être recueillies séparément dans un point de collecte approprié. Elles ne doivent pas être jetées avec les déchets ménagers.
- Pour plus d'informations, contactez votre revendeur ou les autorités locales chargées de la gestion des déchets.

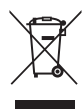

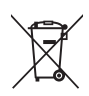

# Entretien de l'appareil photo

Pour continuer à tirer parti des fonctions de votre appareil photo Nikon, observez les précautions décrites ci-dessous, en plus des avertissements de la section « Pour votre sécurité » (136-39) pour le stockage ou l'utilisation de cet appareil.

### Ne le laissez pas tomber

L'appareil risque de subir des dysfonctionnements s'il est soumis à de violents chocs ou à de fortes vibrations.

### Manipulez l'objectif et toutes les autres pièces mobiles avec précaution

Manipulez en douceur l'objectif, le volet de protection de l'objectif, le moniteur, le logement pour carte mémoire et le logement pour accumulateur. Ces pièces peuvent être endommagées facilement. Forcer le volet de protection de l'objectif peut entraîner le dysfonctionnement de l'appareil photo ou endommager l'objectif. Si le moniteur venait à se casser, faites très attention de ne pas vous couper avec le verre et évitez tout contact des cristaux liquides avec la peau, les yeux ou la bouche.

### Gardez l'appareil au sec

L'appareil ne fonctionnera plus après immersion dans l'eau ou exposition à une très forte humidité.

#### Ý Évitez des changements brusques de température

Les changements brusques de température, comme il peut s'en produire lorsque vous entrez ou sortez d'un local chauffé par temps froid, sont susceptibles de créer de la condensation à l'intérieur de l'appareil. Pour éviter ce problème, rangez votre équipement dans un étui ou dans un sac plastique avant de l'exposer à de brusques changements de température.

#### Maintenez-le à distance des champs magnétiques puissants

N'utilisez pas et ne stockez pas cet appareil à proximité d'équipements émettant de fortes radiations électromagnétiques ou de forts champs magnétiques. De fortes charges statiques ou les champs magnétiques générés par des équipements tels que des émetteurs radio peuvent interférer avec le moniteur, corrompre les données stockées sur la carte mémoire ou endommager les circuits internes du produit.

#### Ne dirigez pas l'objectif vers des sources lumineuses importantes pendant de longues périodes

Évitez de diriger l'objectif vers le soleil ou d'autres sources lumineuses puissantes pendant une période prolongée lors de l'utilisation ou du stockage de l'appareil photo. Une lumière intense peut provoquer la détérioration du capteur d'image, entraînant un effet de flou blanc sur les photographies.

#### Mettez l'appareil photo hors tension avant de retirer ou de déconnecter la source d'alimentation ou la carte mémoire

Ne retirez pas l'accumulateur lorsque le produit est sous tension ou que des images sont en cours d'enregistrement ou d'effacement. Forcer l'extinction de votre appareil photo dans de telles conditions entraînerait la perte de données ou risquerait d'endommager la mémoire ou les circuits internes.

#### Remarques concernant le moniteur

- Les moniteurs et les viseurs électroniques sont fabriqués avec une très haute précision ; 99,99 % des pixels au moins sont effectifs et seuls 0,01 % sont absents ou défectueux. Par conséquent, bien que ces affichages puissent comporter des pixels allumés en permanence (blanc, rouge, bleu ou vert) ou au contraire éteints en permanence (noir), ceci ne constitue pas un dysfonctionnement et n'affecte pas les images enregistrées avec votre appareil.
- Les images du moniteur peuvent être difficiles à percevoir sous un éclairage lumineux.
- Le moniteur est éclairé grâce à un rétroéclairage par DEL. Si la lumière émise par le moniteur devient faible ou que ce dernier clignote, contactez votre centre agréé Nikon.

### À propos des manuels

Nikon ne peut être tenu responsable des dommages provenant de l'utilisation de ce produit.

# Avant de prendre des photos importantes

Avant tout événement photographique important (comme un mariage ou un voyage), faites des essais avec votre appareil photo pour vous assurer qu'il fonctionne normalement. Nikon ne pourra être tenu responsable de tous dommages ou pertes de profit provenant d'un dysfonctionnement de l'appareil photo.

# Élimination des périphériques de stockage des données

Veuillez noter que supprimer des images ou formater des périphériques de stockage des données tels que des cartes mémoire ou la mémoire interne de l'appareil photo n'efface pas l'intégralité des données images d'origine. Des logiciels vendus dans le commerce permettent de récupérer des fichiers effacés sur des périphériques usagés, ce qui peut conduire à une utilisation malveillante des données images personnelles. Il incombe à l'utilisateur d'assurer la protection de ses données ou de le céder à quelqu'un d'autre, effacez toutes les données à l'aide d'un logiciel de suppression vendu dans le commerce, ou formatez le périphérique puis remplissez-le entièrement avec des images ne contenant aucune information privée (des photos d'un ciel sans nuages, par exemple) sans connecter le module GPS (disponible séparément). Assurez-vous également de remplacer toutes les images sélectionnées pour l'option **Choisir une image** dans la configuration de l'**Écran d'accueil**. La destruction matérielle des périphériques de stockage des données devra être effectuée avec le plus grand soin, afin d'éviter toute blessure ou tout dommage matériel.

# **AVC Patent Portfolio License**

Ce produit est accordé sous licence conformément à l'AVC Patent Portfolio License pour une utilisation personnelle et non lucrative par un consommateur en vue de (i) encoder des vidéos selon la norme AVC (« vidéo AVC ») et/ou (ii) décoder des vidéos AVC qui ont été encodées par un consommateur dans le cadre d'une activité personnelle et non lucrative et/ou qui ont été obtenues auprès d'un fournisseur de vidéos possédant une licence l'autorisant à fournir des vidéos AVC. Aucune licence n'est accordée effectivement ou implicitement pour tout autre usage. Des informations supplémentaires peuvent être obtenues auprès de MPEG LA, L.L.C. Visitez **http://www.mpegla.com**.

# Licence FreeType (FreeType2)

Certaines parties de ce logiciel sont protégées par copyright © 2013 The FreeType Project (*http://www.freetype.org*). Tous droits réservés.

# Licence MIT (HarfBuzz)

Certaines parties de ce logiciel sont protégées par copyright © 2013 The HarfBuzz Project (http://www.freedesktop.org/wiki/Software/HarfBuzz). Tous droits réservés.

# Informations sur les marques commerciales

- Microsoft, Windows et Windows Vista sont des marques ou des marques déposées de Microsoft Corporation aux États-Unis et/ou dans d'autres pays.
- Macintosh et Mac OS sont des marques commerciales de Apple Inc., déposées aux États-Unis et dans d'autres pays.
- Adobe et Acrobat sont des marques déposées d'Adobe Systems Inc.
- Les logos SDXC, SDHC et SD sont des marques de SD-3C, LLC.

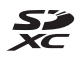

- PictBridge est une marque commerciale.
- HDMI, le logo HDMI et High Definition Multimedia Interface sont des marques ou des marques déposées de HDMI Licensing LLC.

#### ноті

- Wi-Fi et le logo Wi-Fi sont des marques de commerce (déposées ou non) de l'Alliance Wi-Fi.
- Tous les autres noms de marques mentionnés dans ce manuel ou dans les autres documentations fournies avec votre matériel Nikon sont des marques commerciales ou des marques déposées de leurs détenteurs respectifs.

# Conditions de la garantie - Garantie réparation Nikon (Europe)

Cher client,

Nous vous remercions d'avoir choisi ce produit Nikon. S'il nécessite une réparation sous garantie, contactez le revendeur auquel vous l'avez acheté ou un membre de notre réseau de centres de service agréés Nikon dans la zone d'achat de Nikon Europe BV (Europe/Afrique et Russie).

Pour éviter tout problème, nous vous conseillons de lire attentivement le Manuel de l'utilisateur avant de prendre contact avec le revendeur ou un centre de service agréé de notre réseau.

Votre appareil Nikon est garanti contre tout défaut de fabrication pendant une année complète à partir de la date d'achat d'origine. Si pendant cette période de garantie, le produit s'avère défectueux en raison d'un matériel incorrect ou d'un problème de fabrication, notre réseau de centres de service agréés dans la zone d'achat de Nikon Europe BV se chargera, sans aucun frais de main d'œuvre ou de pièces de rechange, de réparer le produit selon les termes et conditions définies ci-dessous. Nikon se réserve le droit (à sa seule discrétion) de remplacer ou de réparer le produit.

- Cette garantie est fournie uniquement sur présentation de la fiche de garantie dûment remplie et de la facture originale, ou du reçu indiquant la date de l'achat, le type de produit ainsi que le nom du distributeur, accompagnés du produit. Nikon se réserve le droit de refuser un service de garantie gratuit si les documents mentionnés ci-dessus ne peuvent être présentés ou si les informations qu'ils contiennent sont incomplètes ou illisibles.
- 2. Cette garantie ne couvrira pas :
  - l'entretien et les réparations nécessaires, ou le remplacement de pièces, dûs à l'usure normale;
  - les modifications destinées à améliorer le produit au-delà de son usage normal tel qu'il est décrit dans les manuels d'utilisation, et ceci sans le consentement écrit préalable de Nikon;
  - les coûts de transport et tous les risques encourus lors du transport, ayant un rapport direct ou indirect avec la garantie du produit;

- tout dommage résultant de modifications ou d'ajustements qui pourraient être opérés sur le produit (et ceci sans le consentement écrit préalable de Nikon) afin qu'il soit conforme aux normes techniques au niveau local ou national, en vigueur dans n'importe quel autre pays que ceux pour lesquels le produit a été conçu et/ou fabriqué à l'origine.
- 3. La garantie ne s'appliquera pas en cas de :
  - dommage causé par un mauvais usage, y compris mais ne se limitant pas à la non-utilisation du produit pour son usage normal ou selon les instructions d'utilisation portant sur un usage et un entretien appropriés, et à une installation ou une utilisation du produit qui ne seraient pas conformes aux norms de sécurité en vigueur dans le pays où il est utilisé;
  - dommage causé par un accident, y compris mais sans se limiter à la foudre, à des dégâts des eaux, à un incendie, à un mauvais usage ou à une négligence;
  - modification, gribouillage, illisibilité ou suppression du numéro de modèle ou du numéro de série figurant sur le produit ;
  - dommage résultant de réparations ou ajustements ayant étà effectués par des entreprises ou par des personnes non autorisées ;
  - défauts dans n'importe quel système auquel le produit est incorporé ou avec lequel il est utilisé.
- Cette garantie d'entretien n'affecte pas les droits statutaires du consommateur en vertu des lois nationales en vigueur, ni le droit du consommateur face au distributeur, émanant de leur contrat d'achat/vente.
- Avis: Une présentation générale de toutes les stations de service Nikon autorisées peut être consultée en ligne à l'aide du lien suivant (URL = http://www.europe-nikon.com/service/).

© 2013 Nikon Corporation

NIKON CORPORATION

CE

FX3H01(13) 6MN30113-01